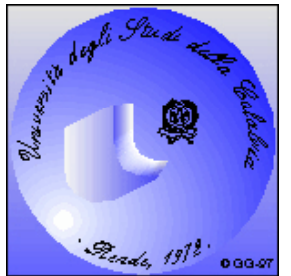

Università degli Studi della Calabria

#### Anno Accademico 2008-2009

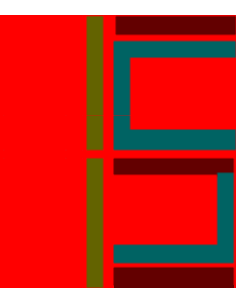

# Microsoft Word Nozioni di base

Docente: Ing. Francesco Folino

Esercitatore: Ing. Francesco Gullo

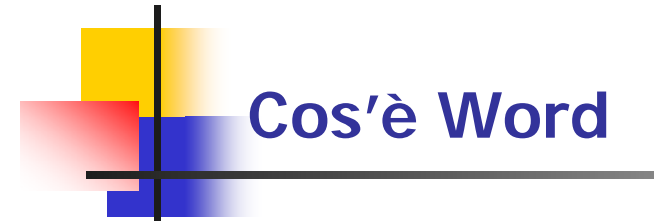

- Word è un word processor
  - Completo, flessibile, avanzato
  - In grado di soddisfare molte esigenze di word processing e desktop publishing
- Supporta l'utente nelle operazioni di:
  - Disposizione del testo
  - Layout di pagina
  - Segnalazione di errori ortografici
  - Inserimento di elementi grafici e strutturati, etc.

#### **Avviare Word**

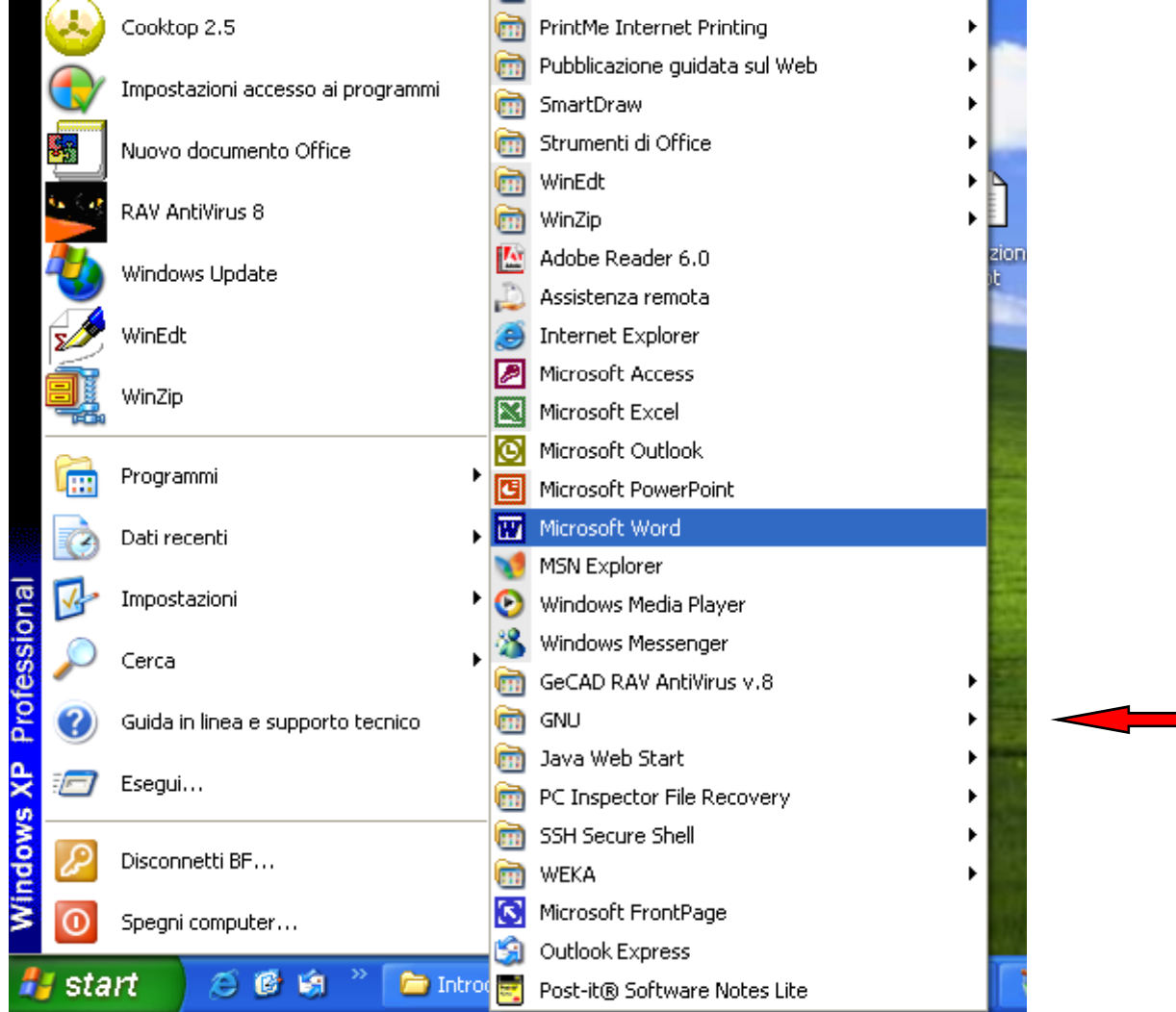

- Se esiste un'icona di collegamento sul desktop, fare doppio clic su di essa.
- Fare doppio clic su un file Word selezionato

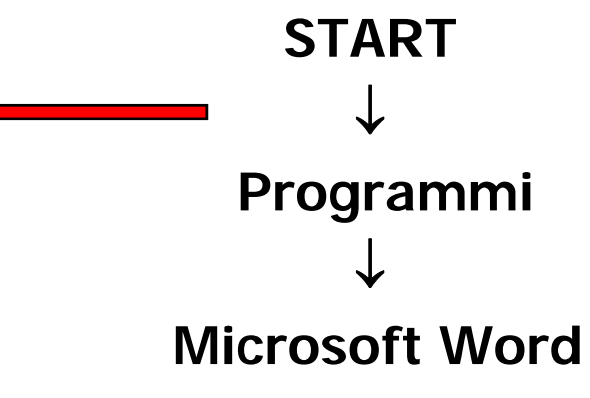

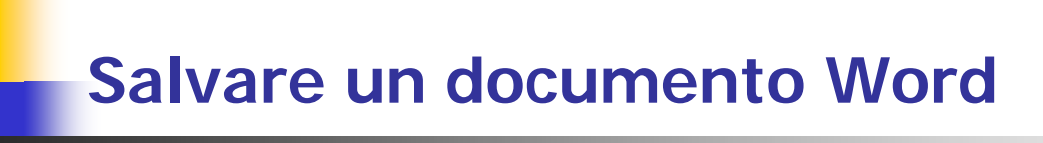

- Selezionare dal menu **File** la voce **Salva** o fare clic sul pulsante 📕 della toolbar.
- Quando si salva per la prima volta un documento o si seleziona la voce Salva con nome bisogna inserire le indicazioni per l'archiviazione.

| Salva con nome     |                                                       |                         |         |         |               | <u>? ×</u>    |
|--------------------|-------------------------------------------------------|-------------------------|---------|---------|---------------|---------------|
| Sal <u>v</u> a in: | 📋 Documen                                             | ti                      |         | 🔕 × 👛 🎟 | 🔹 Strumenti 🕶 |               |
| Cronologia         | History<br>History<br>Immagini<br>Musica<br>My eBooks |                         |         |         |               |               |
| Documenti          | 📴 Origini dati<br>🫅 Progetti di                       | utente<br>Visual Studio |         |         |               |               |
| Desktop            |                                                       |                         |         |         |               |               |
| *<br>Preferiti     |                                                       |                         |         |         |               |               |
|                    | l<br><u>N</u> ome file:                               | prova.doc               |         | -       |               | <u>S</u> alva |
| Risorse di rete    | Tipo <u>f</u> ile:                                    | Documento Word          | (*.doc) | •       |               | Annulla       |

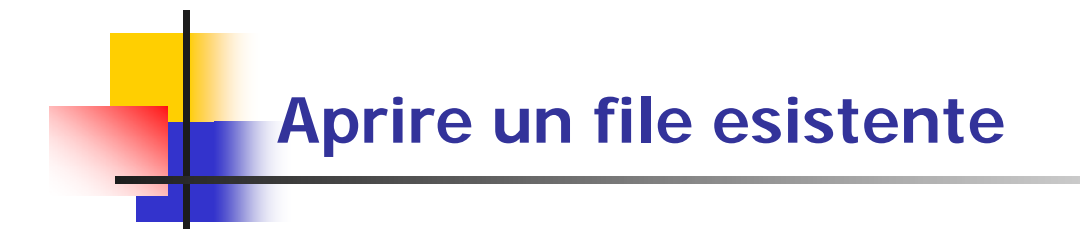

- Quando si lancia Word, esso si apre visualizzando un nuovo documento vuoto.
- Per aprire documenti già esistenti:
  - Fare clic sulla voce Apri del menu File
  - Fare clic sul pulsante Apri della barra degli strumenti
  - Fare doppio clic sul file Word che si desidera aprire

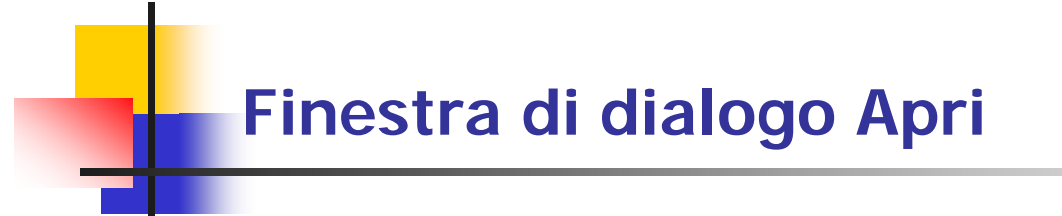

- Per individuare il documento da aprire
  - Indicare nella casella Cerca In il disco e la cartella che lo contengono
  - Fare doppio clic sul nome del file o selezionarlo e premere il pulsante Apri
- La cartella Cronologia contiene i documenti ordinati in base alla data di apertura.

| Apri                    |                                                                                                    | ? ×  |
|-------------------------|----------------------------------------------------------------------------------------------------|------|
| Ce <u>r</u> ca in:      | 🔁 Documenti 💽 🦕 🔹 🔯 🔀 📰 🗸 Strymenti 🛪                                                                                                    |      |
| Cronologia<br>Documenti | History<br>History<br>Musica<br>My eBooks<br>Origini dati utente<br>Progetti di Visual Studio                                                                                                    |      |
| Desktop                 |                                                                                                    |      |
| Preferiti               |                                                                                                    |      |
| Risorse di rete         | Nome file:     Image: Application of the state of the state of the sta | ulla |

#### Visualizzare più file contemporaneamente

- Con Word è possibile tenere aperti contemporaneamente più documenti, che si possono aprire
  - Uno alla volta
  - Contemporaneamente, selezionando più file nella finestra di dialogo Apri (clic+tasto Ctrl o Shift)
- Sulla barra delle applicazioni di Windows appariranno i pulsanti relativi ai documenti aperti
- Per passare da un documento all'altro
  - Premere il pulsante del file desiderato
  - Selezionare dal menu **Finestra** il nome del file che si desidera visualizzare
- Per visualizzare più di un file contemporaneamente selezionare la voce Disponi tutto del menu Finestra

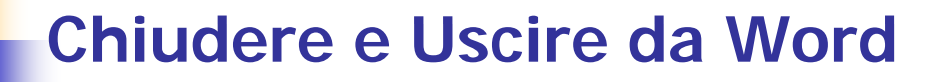

- Per chiudere un documento
  - Selezionare dal menu File il comando Chiudi oppure
  - Premere il pulsante con la X sottostante la barra del titolo
- Se si chiude un documento la finestra Word rimane aperta per lavorare con altri file
- Per chiudere il programma
  - Scegliere la voce Esci dal menu File oppure
  - Premere il pulsante con la X sulla barra del titolo oppure
  - Premere i tasti Alt+F4 sulla tastiera
- Chiudendo Word tutti i documenti aperti verranno chiusi
- Se vi siete dimenticati di salvare un documento, Word vi chiederà se volete farlo prima di chiuderlo

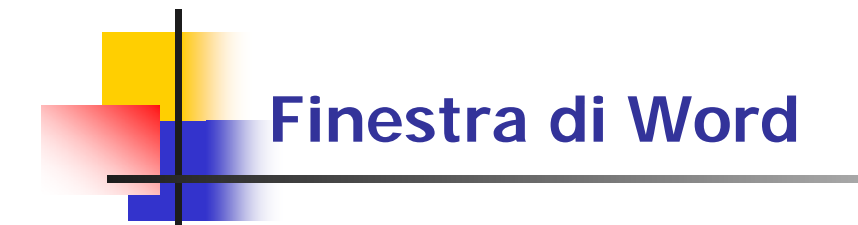

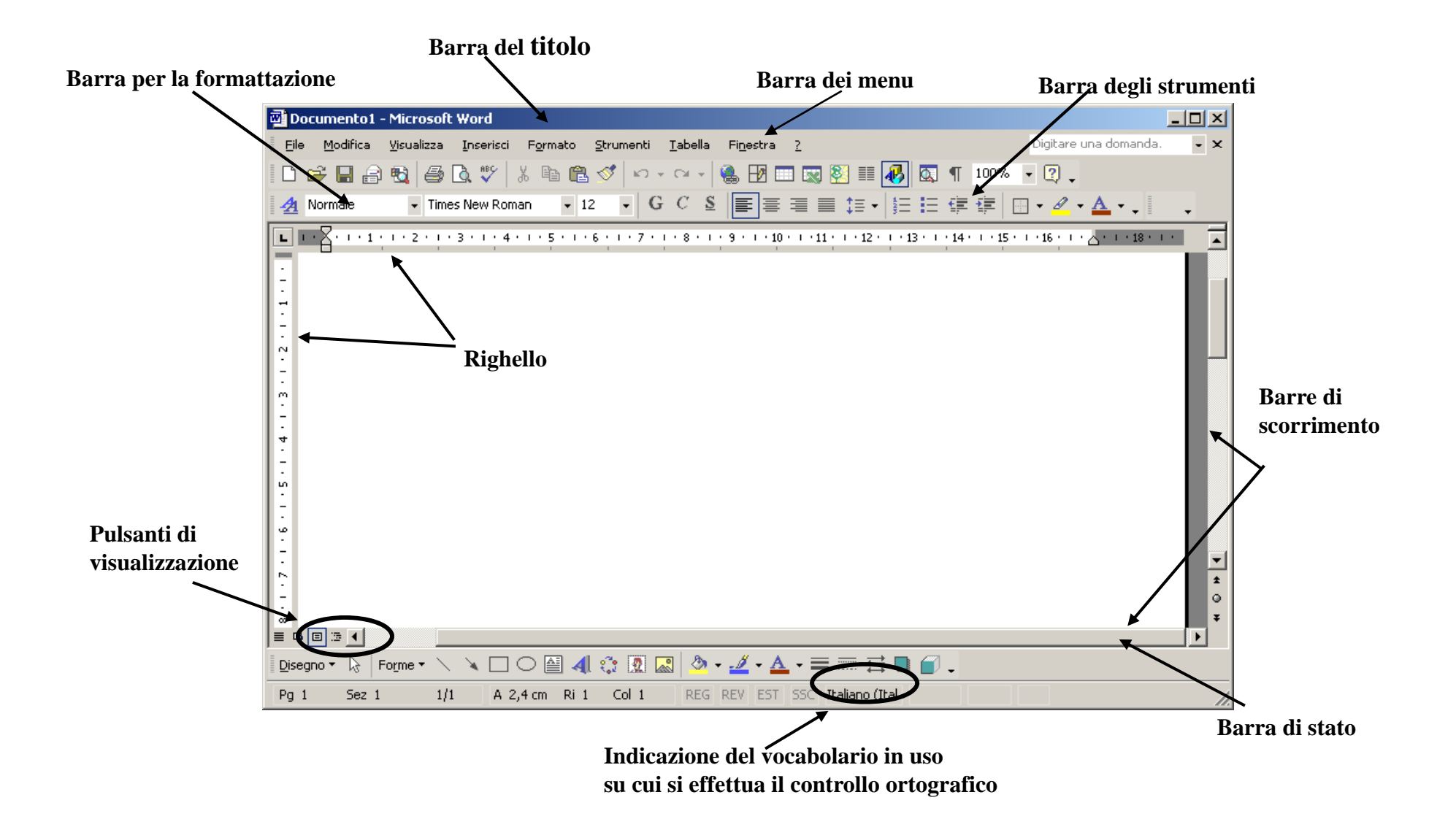

#### Personalizzare le barre degli strumenti

#### Selezionare dal menu Strumenti la voce Personalizza

- La scheda Barre degli Strumenti consente di scegliere le barre da visualizzare.
- Dalla scheda Comandi si possono aggiungere e rimuovere pulsanti dalle barre visualizzate.
- Dalla scheda Opzioni infine è possibile scegliere alcune opzioni tipo Ingrandire le icone, visualizzare menu completi, ecc..

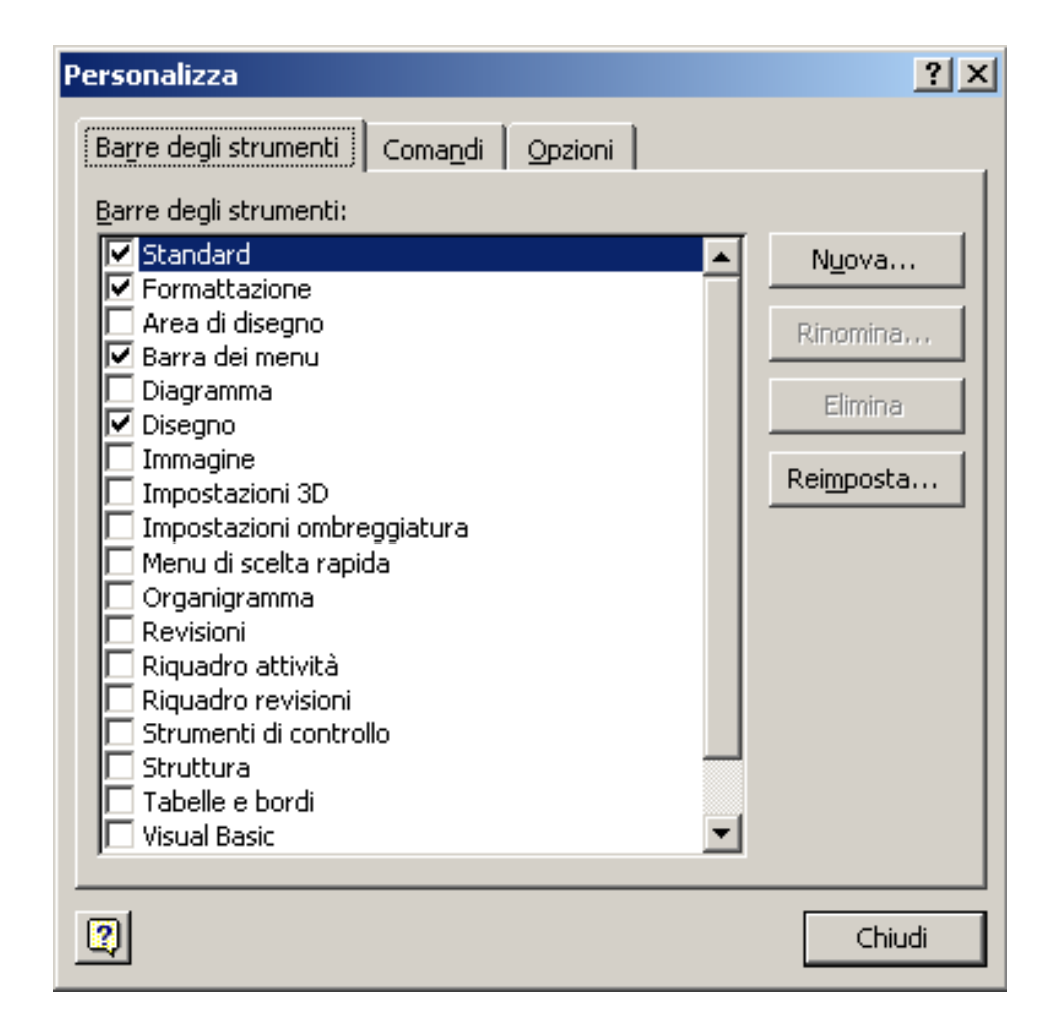

Spostarsi all'interno di Word

- Per spostare il punto di inserimento del testo all'interno di un documento, spostare il puntatore del mouse nella posizione desiderata e fare clic
- I tasti freccia:
  - Su o giù di una riga per volta
  - Avanti o indietro di un carattere per volta

## Per gli spostamenti più rapidi

| Operazione             | Combinazione Tasti |
|------------------------|--------------------|
| Inizio documento       | CTRL+K             |
| Fine documento         | CTRL <b>+</b> FINE |
| Inizio riga corrente   | K                  |
| Fine riga corrente     | FINE               |
| Inizio paragrafo prec. | CTRL+↑             |
| Inizio paragrafo succ. | ctrl+♥             |
| Inizio parola prec.    | CTRL+ <b>+</b>     |
| Inizio parola succ.    | CTRL+→             |

## LA GUIDA IN LINEA

- In caso di dubbi, durante l'utilizzo di Word, sull'esecuzione di qualche procedura, è possibile consultare la guida in linea
- Per cercare l'argomento di interesse si può:
  - Consultare il sommario
  - Effettuare una ricerca libera e poi selezionare tra gli argomenti trovati quello da visualizzare
  - Ricercare le parole chiave nell'indice e selezionare l'argomento dall'elenco proposto

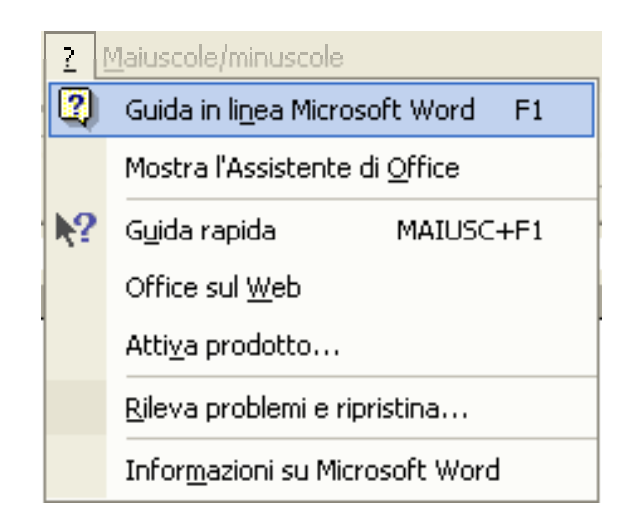

## LA GUIDA IN LINEA

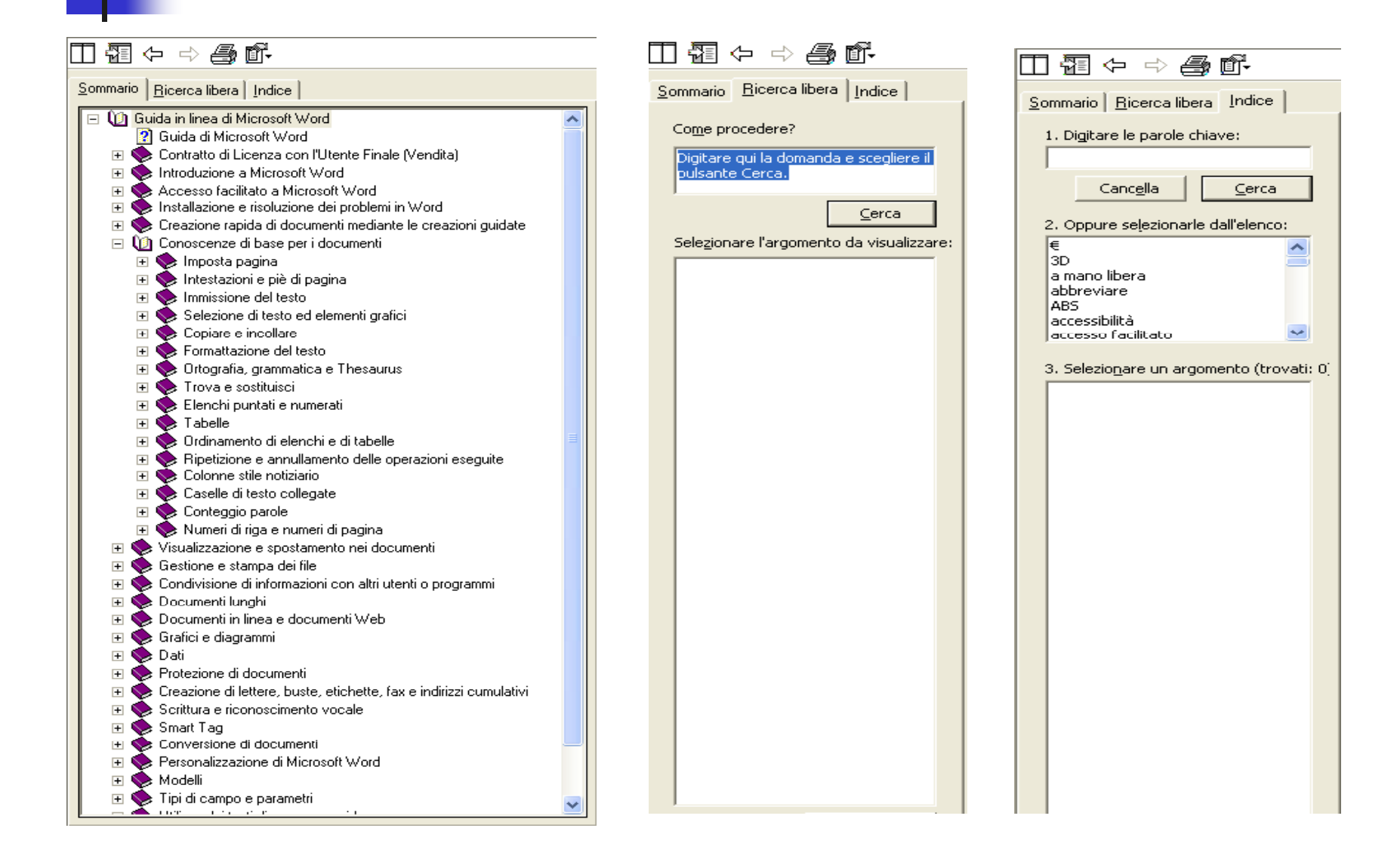

#### **STRUMENTI DI RICERCA E VISUALIZZAZIONE** Schermo Intero

Attivazione

Menu Visualizza, voce Schermo intero

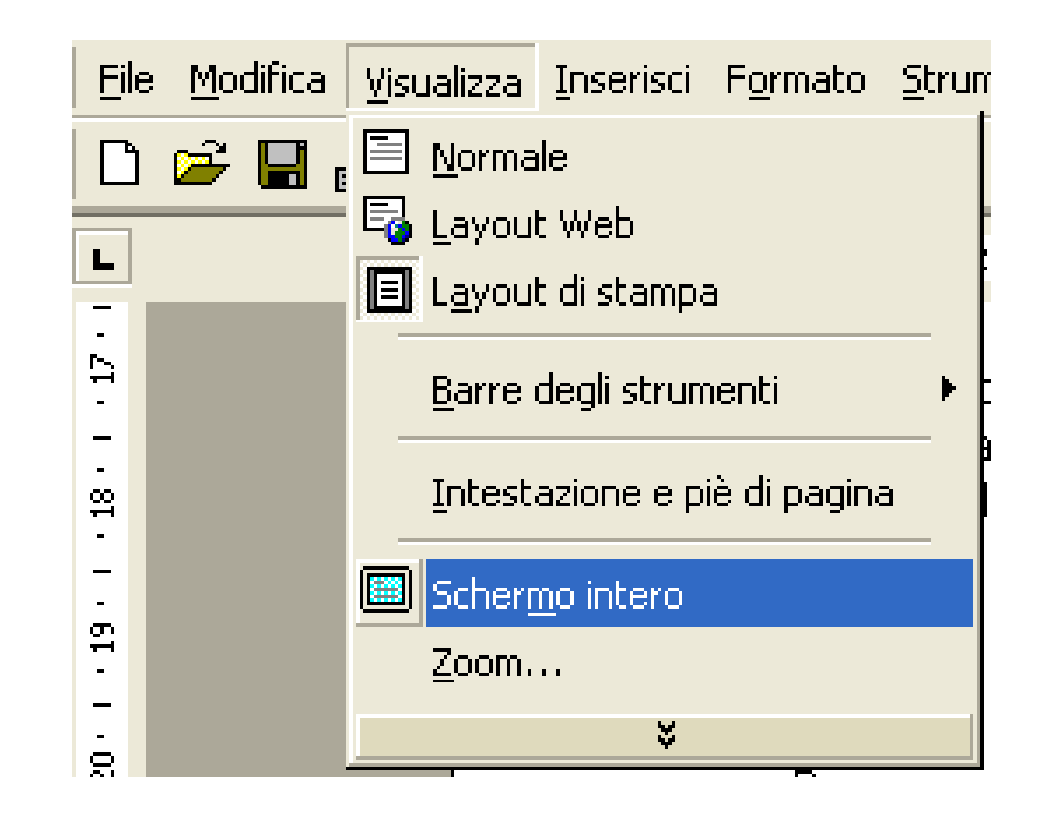

#### **STRUMENTI DI RICERCA E VISUALIZZAZIONE** Zoom

- Utilità
  - Visualizzazione del documento nel modo più congeniale
- Attivazione
  - Menu Visualizza voce Zoom
- Funzionalità
  - E' possibile scegliere la percentuale di zoom per avere una visione più dettagliata o generale del documento
  - L'opzione Più pagine consente di vedere tutte le pagine del documento
  - Il pulsante a forma di monitor consente di selezionare il numero esatto di pagine da visualizzare

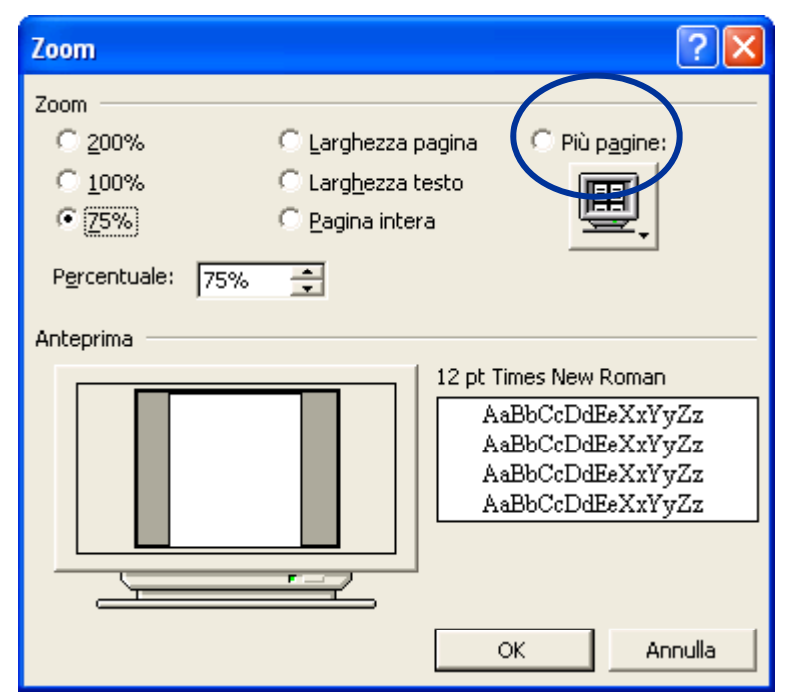

## STRUMENTI DI RICERCA E VISUALIZZAZIONE

Trovare una parola o una pagina

- Utilità
  - Compiere in modo automatico revisioni sul testo senza leggere tutto il documento
- Attivazione
  - Menu Modifica, voce Trova
- Funzionalità

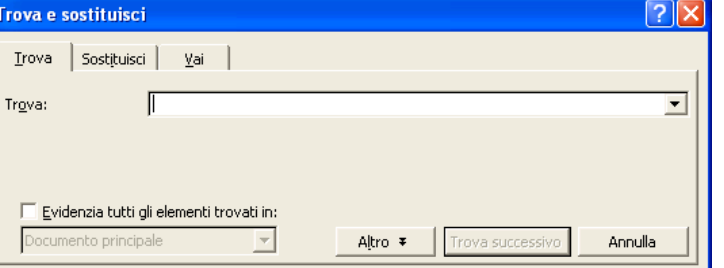

- Scheda Trova: permette di cercare parole all'interno del testo
- Scheda Sostituisci: consente di sostituire in modo automatico gli elementi trovati con altri giudicati più appropriati
- Scheda Vai a: consente di spostarsi direttamente su un determinato paragrafo, titolo, pagina, etc.

#### Normale

- Indicata per digitare, modificare e formattare il testo
- Visualizza la formattazione del testo, ma il layout della pagina è semplificato per consentirne una rapida modifica
- I limiti della pagina, gli sfondi, le intestazioni, le note a piè di pagina, i disegni e le immagini a cui non è stato associato lo stile In linea con il testo non sono visualizzati

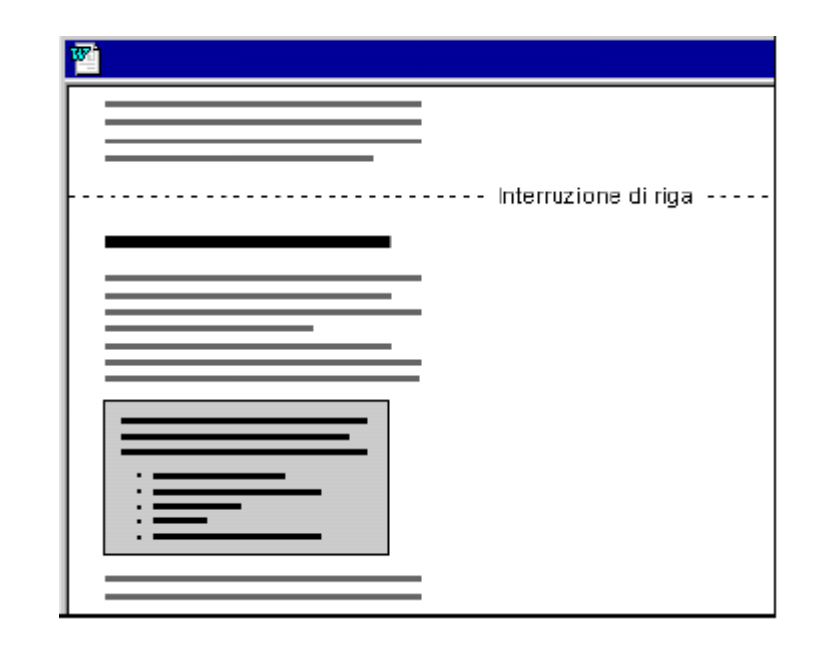

#### Layout di stampa

- Visualizza il posizionamento sulla pagina stampata del testo
- Utile per modificare le intestazioni e i piè di pagina, per regolare i margini e per utilizzare le colonne e i disegni

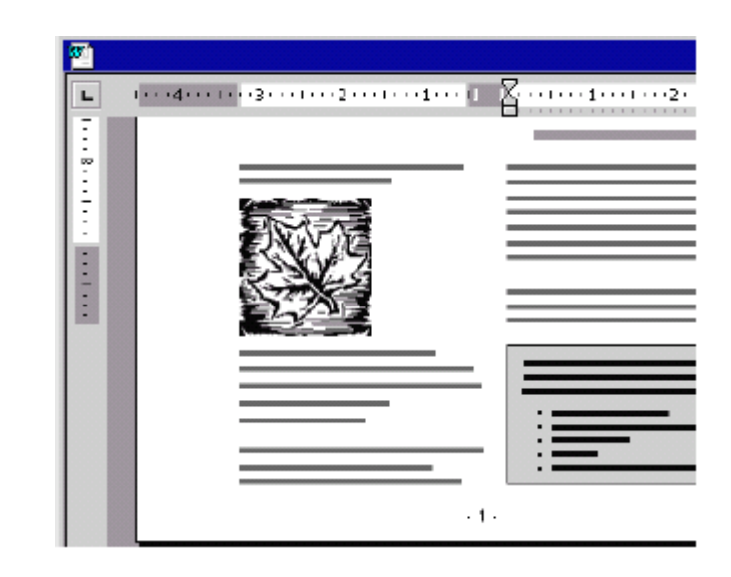

#### Layout Web

- Crea un documento o una pagina web che viene visualizzata sullo schermo
- Visualizza gli sfondi, dispone automaticamente il testo in modo da adattarlo alla finestra
- Posiziona la grafica come in un browser

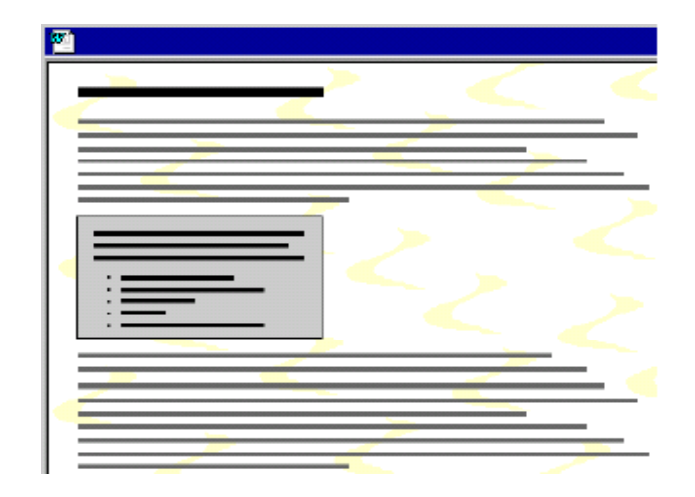

#### Struttura

- Utile per visualizzare la struttura di un documento e per spostare, copiare, riorganizzare il testo trascinando i titoli
- E' possibile comprimere un documento per vedere solo i titoli principali, o espanderlo per vedere i titoli e il corpo del testo
- Non visualizza i limiti della pagina, le intestazioni e i piè di pagina, la grafica e gli sfondi

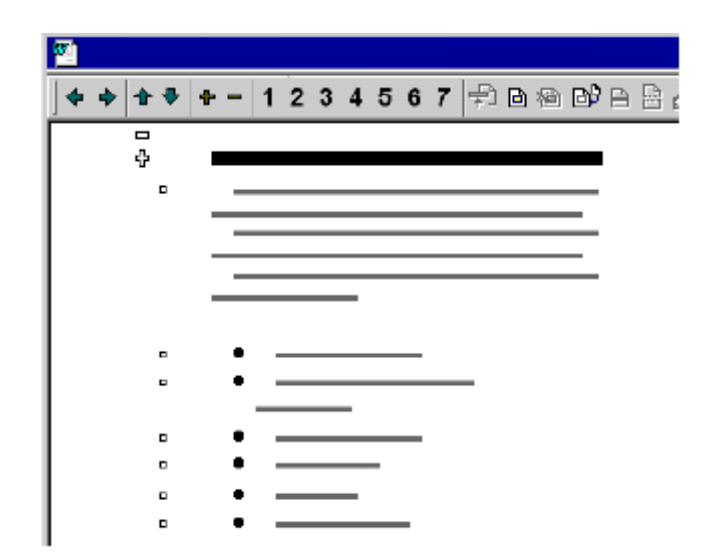

#### LA STAMPA DEL DOCUMENTO Anteprima di stampa

- Visualizza più pagine di un documento a dimensioni ridotte
- È possibile visualizzare le intestazioni di pagina, il testo nascosto e le filigrane
- È possibile modificare il contenuto o la formattazione prima di stampare il documento

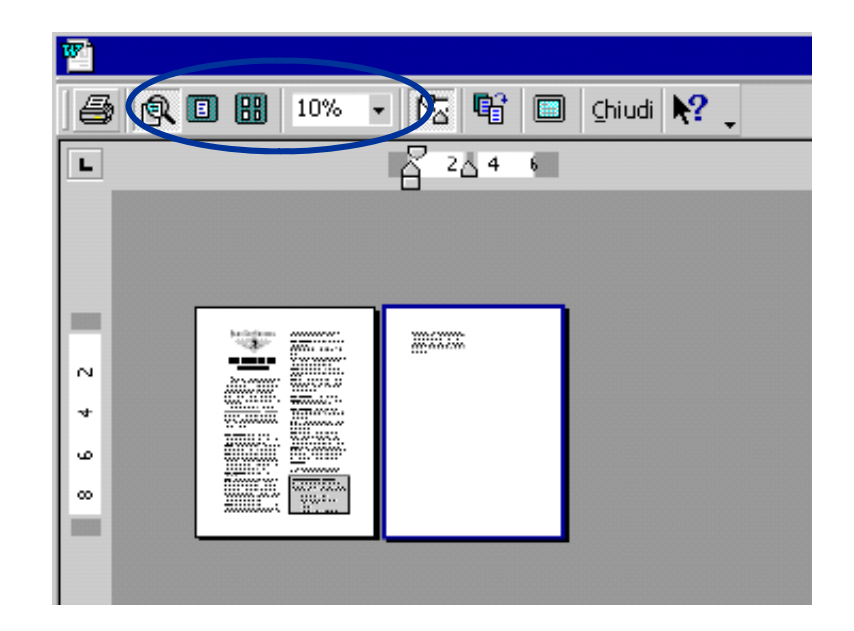

## LA STAMPA DEL DOCUMENTO

- Menu File voce Stampa
- La finestra di dialogo Stampa consente di scegliere
  - La stampa su file
    - Crea un file di stampa .prn che può successivamente essere inviato direttamente alla stampante
  - La stampante da utilizzare
  - L'opzione Fascicola considera un margine ulteriore, oltre a quello sinistro per la fascicolazione
  - Le pagine del documento che si desidera stampare
  - Il numero di copie da stampa
  - Il numero di pagine per foglio,etc.

| Stampa                                                                                         |                                                                                                    |                                                                           | ? 🔀                                                                        |
|------------------------------------------------------------------------------------------------|----------------------------------------------------------------------------------------------------|---------------------------------------------------------------------------|----------------------------------------------------------------------------|
| Stampante -<br>Nome:                                                                           | (CARONTE\HP LaserJet 5000                                                                                          | Series PCL 6                                                              | Proprietà                                                                  |
| Stato:<br>Tipo:<br>Percorso:<br>Commento:                                                      | In paus<br>HP LaserJet 5000 Series PCL 6<br>LPT1:<br>HP Laserjet 5000 PCL6                                         |                                                                           | Tro <u>v</u> a stampante<br>Stampa su file<br>Sta <u>m</u> pa fronte retro |
| Pagine da st.<br><u>I</u> utte<br>Pagina co<br>P <u>ag</u> ine:<br>Immettere in<br>pagina sepa | ampare<br>orr <u>e</u> nte C Selezione<br>numeri di pagina e/o gli intervalli di<br>rati da virgole. Es.: 1,3,5-12 | Copie<br>Numero di copie:                                                 | 1 +                                                                        |
| Stampa <u>d</u> i:<br><u>S</u> tampa:                                                          | Documento                                                                                                    | Zoom<br>Pagine per <u>f</u> oglio: 1 p<br>Adatta al fo <u>r</u> mato: Ne: | agina                                                                      |
| Opzioni                                                                                        |                                                                                                    |                                                                           | OK Annulla                                                                 |

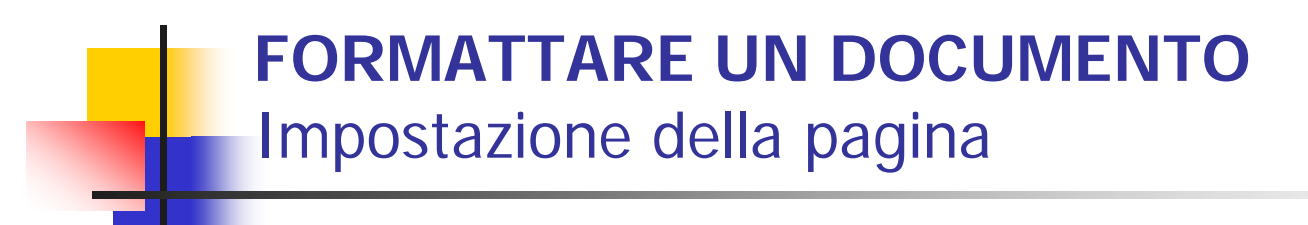

- Per definire i parametri di impostazione della pagina, selezionare dal menu File la voce Imposta pagina
- Word apre una finestra che consente di stabilire:
  - I margini, cioè lo spazio che si vuole lasciare ai bordi del testo
  - Le dimensioni e l'orientamento del foglio di stampa
  - I cassetti di alimentazione della stampante
  - Il layout di pagina

## FORMATTARE UN DOCUMENTO

#### Impostazione della pagina

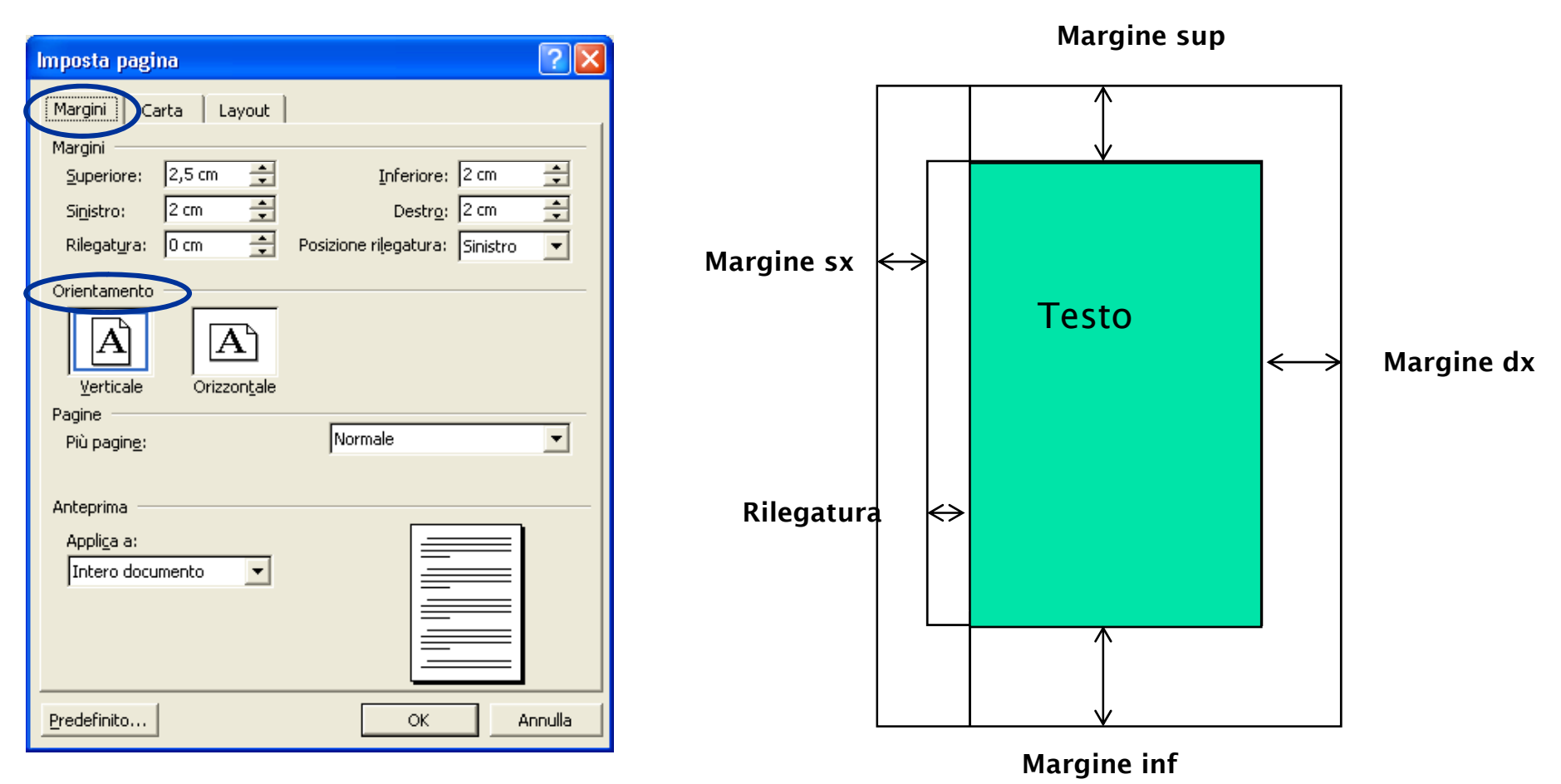

 Nell'area riservata ai margini è possibile inserire elementi quali intestazioni, piè di pagina e numeri di pagina.

# FORMATTARE UN DOCUMENTO

### Impostazione della pagina

| imposta pagina 👔 🚺                                                                                                    | Imposta pagina 🔹 ? 🔀                                                                                                    |
|----------------------------------------------------------------------------------------------------|----------------------------------------------------------------------------------------------------|
| Margini Carta Layout Formato: A4 Larghezza: 21 cm Altezza: 29,7 cm Altezza: 29,7 cm Altezza: 20,7 cm Altezza: 20,7 cm Altezza | Margini       Carta       Layout         Sezione       Inizio sezione:       Nuova pagina         Inizio sezione:       Nuova pagina       Imagina         Ometti note di chiusura       Intestazioni e piè di pagina       Imagina         Intestazioni e piè di pagina       Diversi per pari e dispari       Imagina         Diversi per la prima pagina       Distanza dal bordo:       Intestazione:       1,25 cm         Piè di pagina:       1,25 cm       Imagina         Pagina       Imalto       Imalto |
| Anteprima<br>Applica a:<br>Intero documento                                                                                                    | Anteprima<br>Appliga a:<br>Intero documento<br><u>N</u> umeri di riga <u>B</u> ordi                                                                                                    |

#### FORMATTARE UN DOCUMENTO Il tipo di carattere

**•** 12

 Selezionare dal menu Formato la voce
 Carattere

Times New Roman

Normale

| Carattere 🦳 🔀                                                                                    | Eser |
|--------------------------------------------------------------------------------------------------|------|
| Tipo Spaziatura e posizione Effetti di testo                                                     |      |
| Tipo di carattere: Stile: Dimensione:                                                            | Norr |
| Times New Roman Normale 12                                                                       | NOLL |
| Times New Roman Normale S                                                                        | Cors |
| Tunga Grassetto 10                                                                               | Grad |
| TypoUpright BT Grassetto Corsivo                                                                 |      |
| Univers ,                                                                                        | Gra  |
| <u>Colore carattere:</u> Stile sottolineat <u>ura:</u> Colore sottolineat <u>ura:</u>            |      |
|                                                                                                  |      |
| Effetti                                                                                          | Eser |
| 🔲 Barrato 🗌 Ombreggiatura 📃 Maiuscoletto                                                         |      |
| Barrato doppio Contorno Tutto majuscole                                                          |      |
| Pedice Dicassato                                                                                 | Mi   |
|                                                                                                  | ълл  |
| Antenzima                                                                                        |      |
|                                                                                                  | MA   |
| Times New Roman                                                                                  | An   |
| Tino di carattere TrueTune. Lo stesso tino di carattere verrà utilizzato ner lo schermo e ner la |      |
| stampante.                                                                                       | rec  |
|                                                                                                  |      |
| Predeținito OK Annulla                                                                           |      |

Esempio di Stile:

Normale *Corsivo* G**rassetto** G**rassetto Corsivo** 

#### Esempio di Effetti

Minuscole MAIUSCOLE MAIUSCOLETTO Apice<sup>1</sup> Pedice<sub>1</sub>

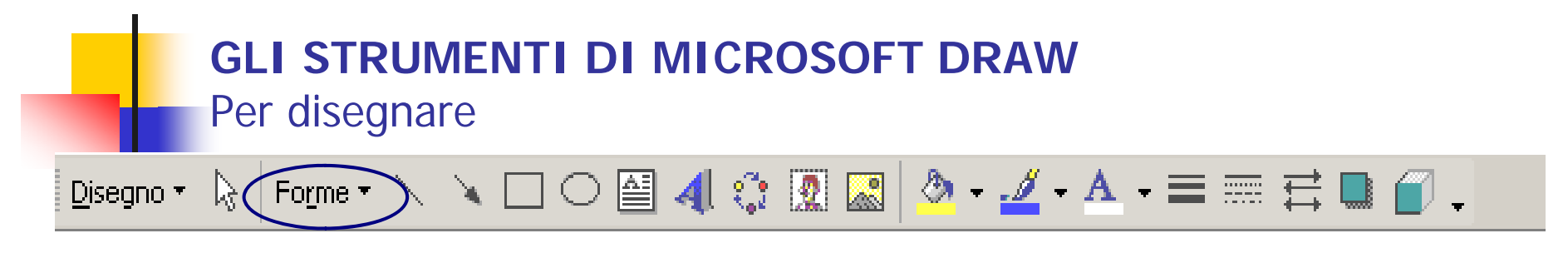

- Word consente sia di disegnare "a mano libera" sia di utilizzare strumenti per tracciare figure e forme predefinite
- Alcune forme disponibili

| ŝ    | Linee •                        | ~        |   |     |   |
|------|--------------------------------|----------|---|-----|---|
| 2    | Co <u>n</u> nettori            |          | ~ |     |   |
| Þ    | Eorme •                        |          |   | , ( | 6 |
| 魯    | Frecce                         |          |   |     |   |
| ᇷ    | Diagrammi di flusso 🕨          |          |   |     |   |
| 螽    | <u>S</u> telle e decorazioni 🕨 |          |   |     |   |
| ъ    | <u>⊂</u> allout ►              |          |   |     |   |
| 87   | <u>A</u> ltre forme            |          |   |     |   |
| Form | e • 🔨 🔌 🗆 🔿                    | <u>.</u> | 4 | ÷.  | 2 |

| S.   | Linee •                           |                          |            |           |        |
|------|-----------------------------------|--------------------------|------------|-----------|--------|
| 2    | Co <u>n</u> nettori •             |                          |            |           |        |
| Þ    | Eorme •                           |                          |            |           |        |
| СÇ   | Frecce                            | ➪                        | $\Diamond$ | 分         | ₽      |
| ≈.   | Diagrammi di flusso 🕨             | $\langle \vdots \rangle$ | $\odot$    | ÷         | ب<br>L |
| 螽    | Stelle e decorazioni $ lackslash$ | r                        | R          | ÷         | Ĵ      |
| R    | <u>⊂</u> allout ►                 | Ş                        | ٩          | V         | A      |
| 87   | <u>A</u> ltre forme               | ⊪¢>                      | Σ>         | $\square$ | $\sum$ |
| Form | e • 🔪 🔪 🗆 🔿 🛛                     | B                        | <          | Ô         | ĉ      |
| 1    | 1/1 A 2.4 cm                      | ÷                        | ¢          | <>        | Ą      |

#### GLI STRUMENTI DI MICROSOFT DRAW

Per disegnare

- Scelto il tipo di forma fare clic sulla corrispondente voce di menu
- Il puntatore del mouse si trasforma in crocetta quando è possibile iniziare a disegnare una figura
- Per disegnare tenere premuto il tasto sinistro del mouse finché la figura non ha raggiunto le dimensioni desiderate
- E' possibile spostare, cancellare o copiare un disegno dopo averlo selezionato con il mouse
- Per modificare le dimensioni di un disegno, posizionare il mouse su uno dei quadratini che compaiono intorno all'immagine e trascinare
- E' possibile colorare un disegno ed aggiungere un effetto ombreggiato o 3D

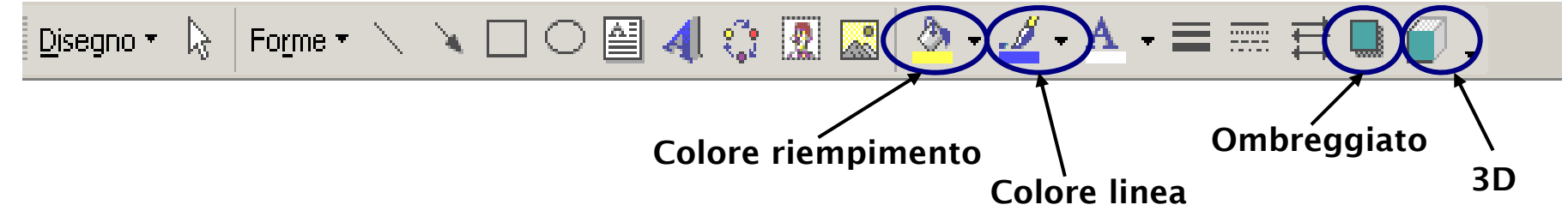

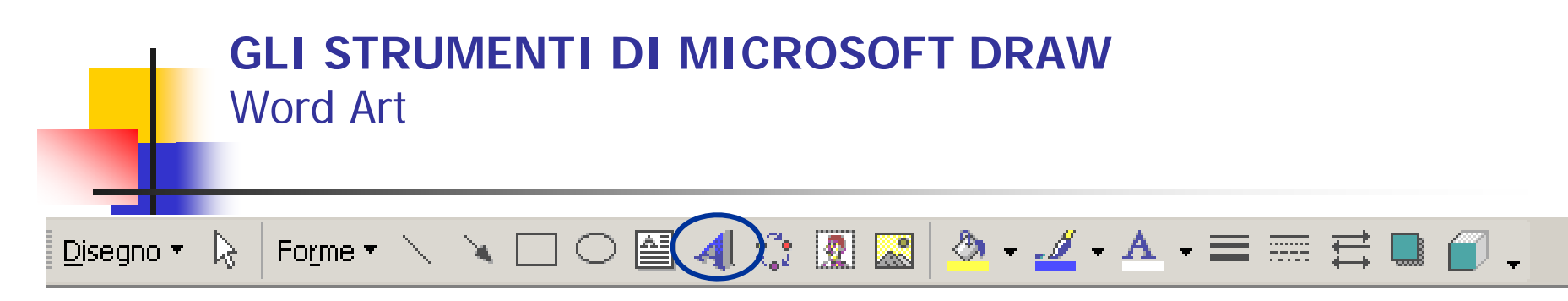

- Word Art è un'applicazione che permette di inserire all'interno del documento Word elementi testuali trattati come grafica
- E' possibile inserire il testo e scegliere il tipo di carattere
- Un testo Word Art può essere ridimensionato, spostato o colorato come un'immagine

| Racc            | olta Wo  | ordArt  |         |         |                 | ? 🛛      |
|-----------------|----------|---------|---------|---------|-----------------|----------|
| <u>S</u> tile ' | WordArt: |         |         |         |                 |          |
| Wo              | ordArt   | WordArt | WordAre | WordArt | WordArt         | Word Art |
| We              | vdAri    | WordArt | WordArt | WordArt | WordArt         | W        |
| W               | ordArt   | WordArt | WordArt | WordArt | WordArt         | er W     |
| We              | ndArt    | WordArt | WordArt | Nindhi  | WordM           |          |
| W               | odAnt    | Harbe   |         | India   | <b>Ward</b> eri |          |
|                 |          |         |         |         | ок              | Annulla  |

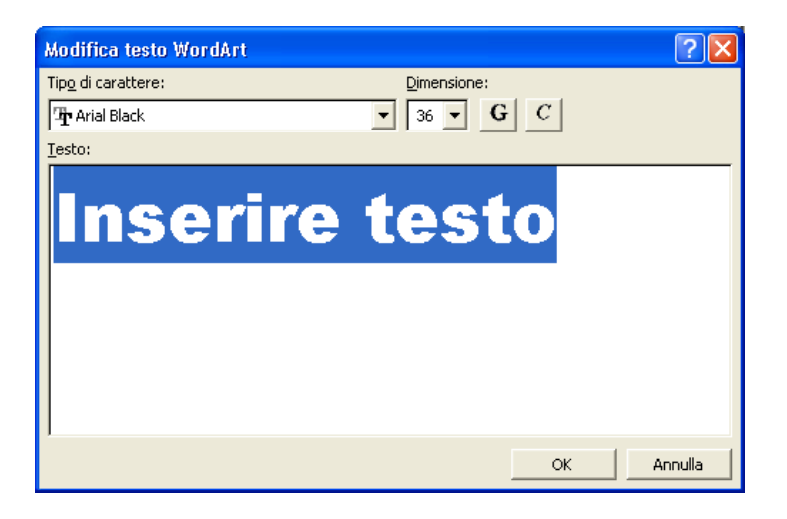

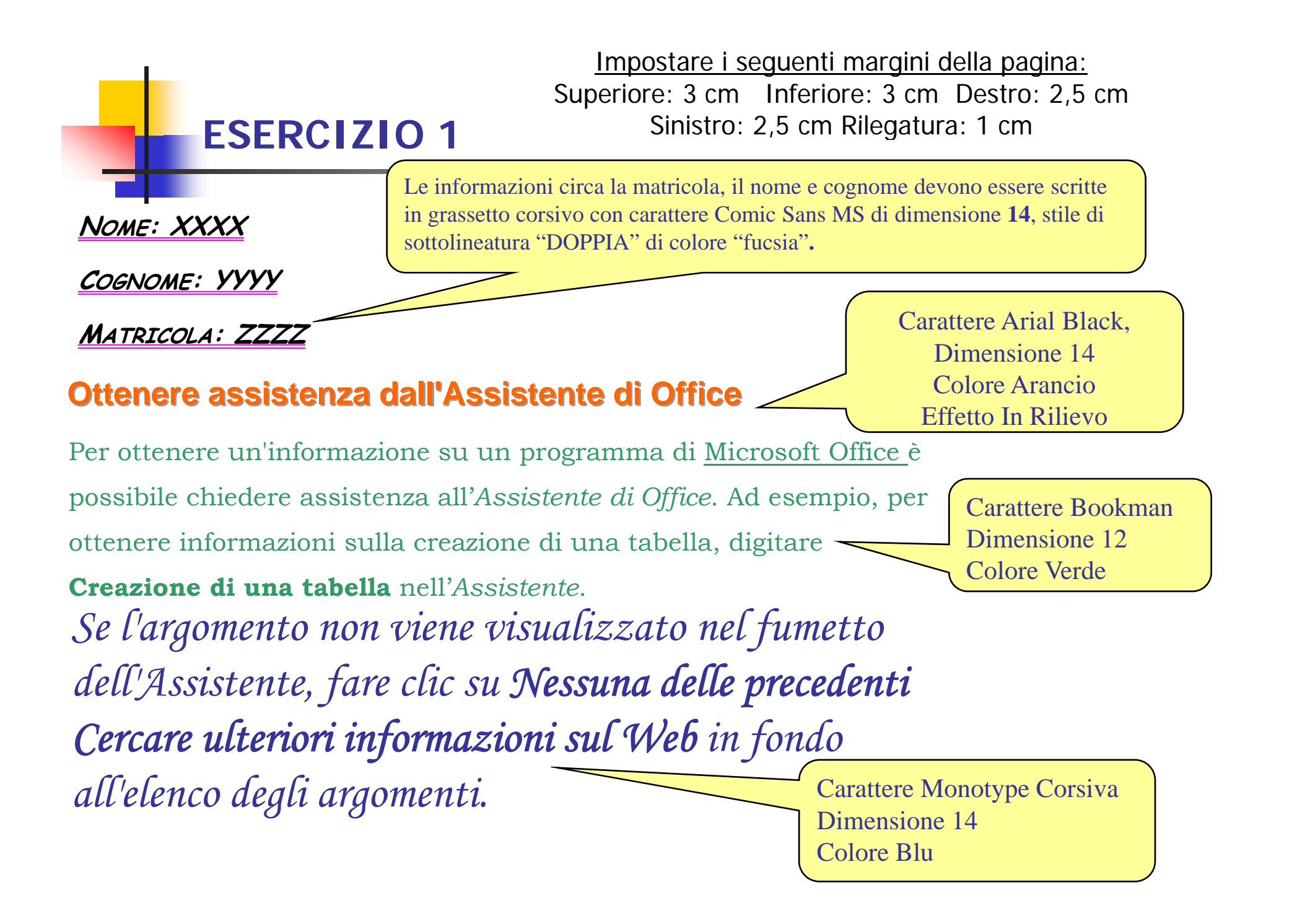

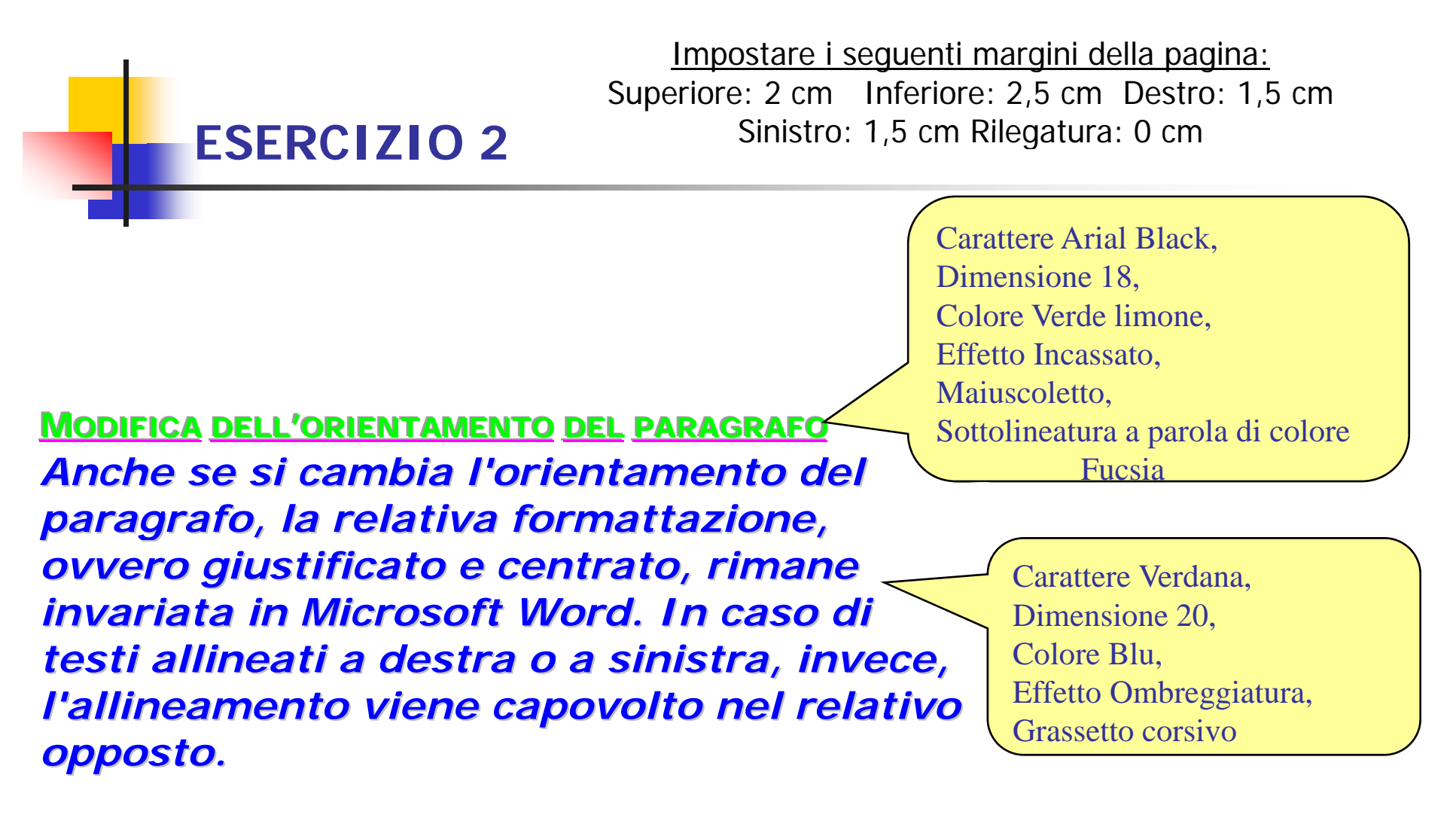

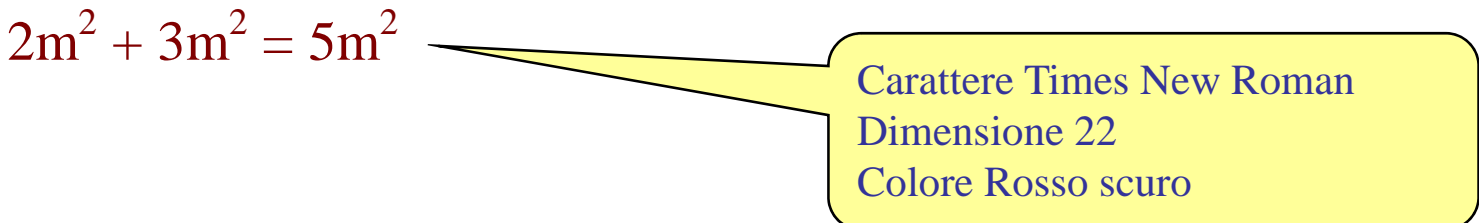